## How to Change your YouTube Channel Name

## Steps to change your YouTube channel name and description from a computer:

- 1. Sign in to YouTube Studio. (https://studio.youtube.com)
- 2. From the left menu, select **Customization > Basic info**.
- 3. Click **Edit** to update your channel name.
- 4. Enter your new channel description.
- 5. Click **PUBLISH**.

## Steps to change your YouTube channel name from a mobile:

- 1. From the mobile app, tap your **profile** icon.
- 2. Tap Your Channel.
- 3. Tap Edit Channel.
- 4. Edit your channel name.
- 5. Tap **OK**.